CoreIDRAW represents PostScript fills on screen with the letters "PS" (unless you are in Enhanced

view).

There are two techniques for applying PostScript texture fills.

What do you want to do?

Learn how to view a PostScript texture fill in Enhanced

view.

Apply a PostScript texture fill using the Interactive Fill tool.

Apply a PostScript texture fill using the PostScript Texture dialog

box.